# THIS FUNCTION IS AVAILABLE ONLY WITH THE PCL DRIVER:

| Name 🔺                     |                  | Documents | Status |
|----------------------------|------------------|-----------|--------|
| 🍓 CXP_3535                 |                  | 0         | Ready  |
| 🚵 Xerox DocuColor 2240 PCI | . 6              | 0         | Ready  |
| 🔌 Xerox DocuColor 2240 PS  |                  | 0         | Ready  |
| 👹 Xerox DocuColor3535 PS   |                  | 0         | Ready  |
| Xerox WorkCentre 24 P      | Open             |           | Ready  |
| 😂 Xerox WorkCentre 24 P 🗕  | •                |           | Ready  |
| 🚵 Xerox WorkCentre Pro ·   | Set as Default F | Printer   | Ready  |
|                            | Printing Prefere | nces      |        |
|                            | Pause Printing   |           |        |
|                            | Sharing          |           |        |
|                            | Use Printer Off  | ine       |        |
|                            | Paste            |           |        |
|                            | Create Shortcu   | t 📕       |        |
|                            | Delete           |           |        |
|                            | Rename           |           |        |
|                            | Properties       |           |        |

Fig. 1

In the Printers folder, right-click on your WorkCentre M24 and select **Properties** from the drop-down menu.

| Change Setting For:          Stray Unit         Stray Unit                                                                                                    | General | Sharing                 | Ports           | Advanced   | Color Management                                                                    | Security                            | Configuration | Printer   | About |
|----------------------------------------------------------------------------------------------------|---------|-------------------------|-----------------|------------|-------------------------------------------------------------------------------------|-------------------------------------|---------------|-----------|-------|
| <ul> <li>Finisher</li> <li>3-Tray Unit</li> <li>3-Tray Unit</li> <li>3-Tray Uni</li></ul> |         |                         |                 |            | Change Setting F                                                                    | For:                                |               |           |       |
|                                                                                                    |         |                         | N. N.S.         | ><br> <br> | Finisher<br>3-Tray Unit<br>S-Tray (High<br>Fax Module<br>A5 Paper De<br>Statement P | Capacity)<br>etoption<br>aper Detec | tion          |           |       |
|                                                                                                    | ſ       |                         | 1               | J          | ,                                                                                   |                                     |               |           |       |
|                                                                                                    |         |                         |                 |            |                                                                                     |                                     |               |           |       |
|                                                                                                    |         |                         |                 |            |                                                                                     |                                     |               |           |       |
|                                                                                                    |         |                         |                 |            |                                                                                     |                                     |               |           |       |
|                                                                                                    | N<br>1  | letwork Ad<br>3.234.167 | ddress<br>7.250 |            | Auto Config                                                                         | guration                            | Rest          | ore Defau | lts   |
| Network Address<br>13.234.167.250 Auto Configuration Restore Defaults                                                                                                    |         |                         |                 |            |                                                                                     |                                     |               |           |       |

### Fig. 2

Click on the **Printer** tab and make sure that there is a checkmark in the box next to **Fax Module**. If there is no checkmark in the box, click on the box to enable **Fax Module**. Click **OK**. Faxing is now enabled.

| rincer                                                                  | 7                                                                                 |                                                        |                                                                |
|-------------------------------------------------------------------------|-----------------------------------------------------------------------------------|--------------------------------------------------------|----------------------------------------------------------------|
| <u>N</u> ame:                                                           | Xerox WorkCentre 24 PCL 6                                                         |                                                        | ✓ Properties                                                   |
| Status:<br>Type:<br>Where:<br>Comment:                                  | Idle<br>Xerox WorkCentre 24 PCL 6<br>IP_13.234.167.250                            |                                                        | Fin <u>d</u> Printer<br>Print to file<br>Manual duple <u>x</u> |
| Page range<br>All<br>Current  <br>Pages:<br>Enter page r<br>separated b | page C Selection<br>numbers and/or page ranges<br>y commas. For example, 1,3,5–12 | Copies<br>Number of copies:                            | 1 ๋                                                            |
| Print <u>w</u> hat:<br>P <u>r</u> int:                                  | Document  All pages in range                                                      | Zoom       Pages per sheet:       Scale to paper size: | 1 page                                                         |
| Print what:<br>Print:<br>Options                                        | All pages in range                                                                | Pages per sheet:<br>Scale to paper size:               | 1 page<br>No Sca<br>OK                                         |

To send the fax from your application, open the document to be sent. Select Print from the application. The Print window will be displayed, select **Properties**.

| Xerox WorkCentre 24 PCL 6 P       | roperties                                                                 | ? 🔀                                                                                                    |
|-----------------------------------|---------------------------------------------------------------------------|----------------------------------------------------------------------------------------------------|
| Paper/Output Output Options Graph | ics Watermarks Fonts                                                      | Fax User Settings About                                                                                         |
|                                   | Job Type:<br>Copies:<br>Paper Size:<br>Output Size:<br>Image Orientation: | Normal Print  Normal Print Secure Print Sample Print Delayed Print Coom: [25-440 %] Normal Rotate Image by 180* |
| Uutput Color: Auto                | Multiple Up:<br>2 Sided Print:<br>Output Destination:                     | 1 Up<br>1 Sided Print<br>Center Output Tray                                                                     |
|                                   | Paper Source:<br>Paper Type:<br>(Bypass Tray)                             | Auto 💌<br>Plain 💌                                                                                               |
| Printer Status                    | Poster/Booklet                                                            | Print Area Restore Defaults OK Cancel Help                                                                      |
| Fig. 4                            |                                                                           |                                                                                                    |

In the **Job Type** field select **Fax** from drop-down menu, and then click **OK**. If **Fax** has a yellow warning symbol beside it in the drop-down menu, return to Fig. 1 and repeat the steps.

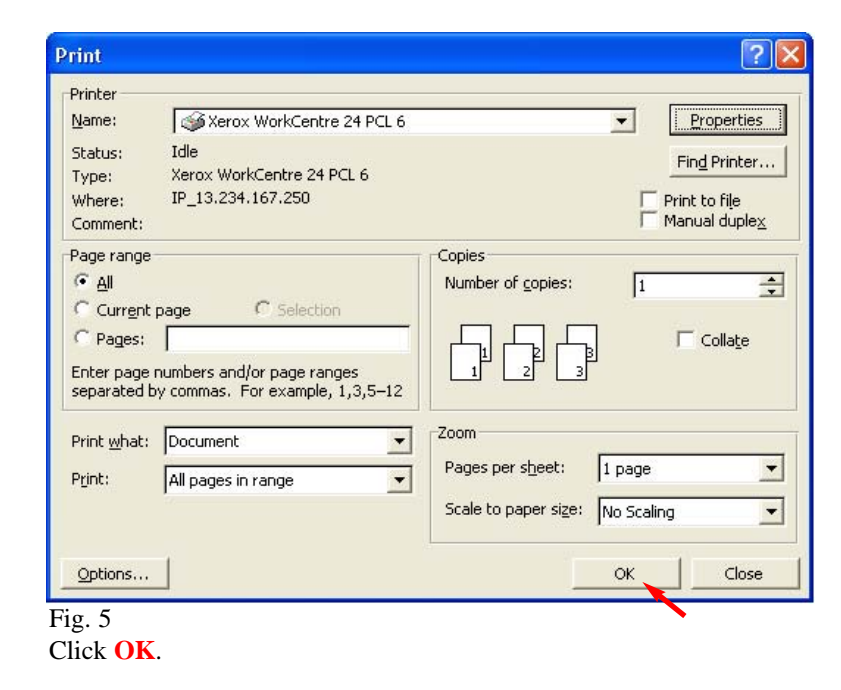

| reamo.                                                | Re   | cipient List:                       |                                    |
|-------------------------------------------------------|------|-------------------------------------|------------------------------------|
| Recipient's Name                                      | To-> |                                     |                                    |
| Fax Number:                                           |      |                                     |                                    |
| 123-456-789                                           |      |                                     |                                    |
| Input Speed Dial Number                               |      |                                     |                                    |
|                                                       |      |                                     |                                    |
| Import To List                                        |      |                                     |                                    |
|                                                       |      |                                     |                                    |
|                                                       |      |                                     |                                    |
|                                                       |      |                                     |                                    |
| Current Fax Phonebook:                                |      |                                     |                                    |
| Current Fax Phonebook:<br>None                        |      | Recipient Info.                     | Comm. Settings                     |
| Current Fax Phonebook:<br>None<br>- Look Up Phonebook |      | Recipient Info,<br>Delete From List | Comm. Settings<br>Add To Phonebook |

Fig. 6 Enter the Fax Recipient information.

| Fax Recipient                  |                                                        | X |
|--------------------------------|--------------------------------------------------------|---|
| Name:                          | Recipient List:<br>To-> Recipient's Name <123-456-789> | I |
| Fax Number:                    |                                                        |   |
| Input Speed Dial Number        |                                                        |   |
| Import To List                 |                                                        |   |
| Current Fax Phonebook:<br>None | Recipient Info. Comm. Settings                         | 1 |
| Look Up Phonebook              | Delete From List Add To Phonebook                      |   |
| ОК                             | Cancel Help                                            |   |

Fig. 7

Once the recipient information has been entered, click on **To** to add the information to the **Recipient List**. Click **OK**.

| Fax Job Confirmation                                                       |
|----------------------------------------------------------------------------|
| You have selected to send the job as a fax to the following<br>recipients: |
| Recipient's Name <123-456-7890>                                            |
|                                                                            |
|                                                                            |
|                                                                            |
|                                                                            |
| Delayed Send                                                               |
| (hh:mm)                                                                    |
| OK Abort Help                                                              |
|                                                                            |

Click **OK** to send the fax.

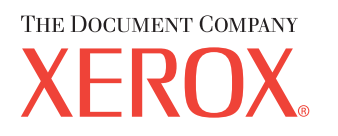

The Telephone Consumer Protection Act of 1991 makes it unlawful for any person to use a computer or other electronic device, including FAX machines, to send any message unless such message clearly contains in a margin at the top or bottom of each transmitted page or on the first page of the transmission, the date and time it is sent and an identification of the business or other entity, or other individual sending the message and the telephone number of the sending machine or such business, other entity, or individual. To enter the telephone number identifying the machine and the header text information (business name) please refer to "Entering Local Terminal Information" pamphlet Part 2 of 2. To enter date and time please refer to "Entering Local Terminal Information"

### **Quick Start Guide**

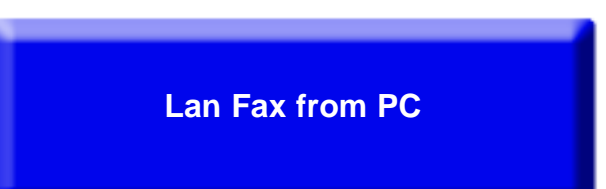

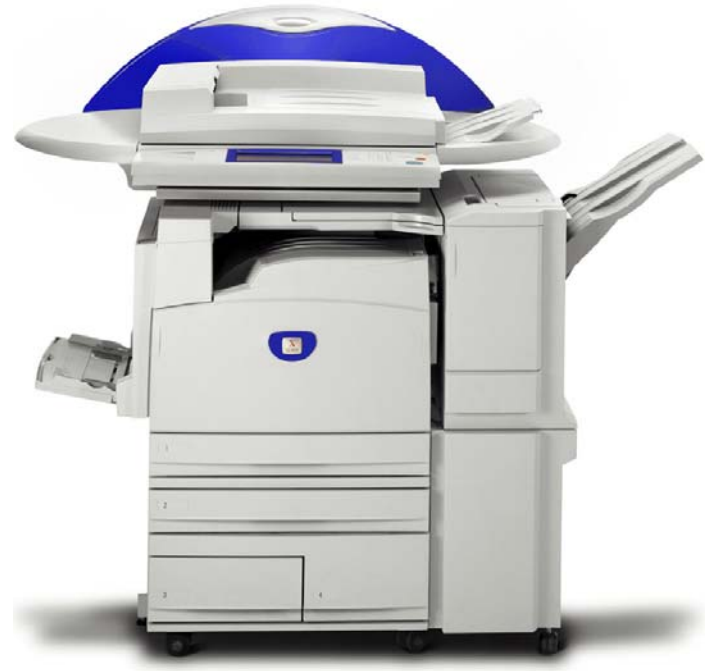

## WorkCentre M24

#### Lan Fax from PC - 2 of 2